# Scheduler for Replication

DBSync Cloud Replication facilitates Replication to be scheduled as per the requirement. This section helps with the steps involved in Scheduling.

## Log in to the DBSync replication portal

Sign in to the DBSync Replication portal.

## Fill the configuration details in global settings

Start DBSync Replication console to configure the proxy settings under the global settings option on the home page.

Follow these steps to configure a proxy global settings in DBSync replication portal.

- 1. Once, you have logged in then click to "main menu" in the right hand top corner on the home page of DBSync replication portal.
- Next, enter the required proxy credentials in different text boxes like proxy host, port, username and password under the global settings section.
- 3. Click on save changes button to save a global settings details.

#### Figure:1

| My Account 👻  | ■ DBSync Cloud Replication & CDM | ⑦ Wiki | 🕒 Log out  |       |
|---------------|----------------------------------|--------|------------|-------|
| 希 Home        | Global Settings                  |        |            |       |
| ත්දී Settings | nume / Global settings           |        |            |       |
|               | Global Settings                  |        |            |       |
|               | Proxy Host                       |        |            |       |
|               | Proxy Port                       |        |            |       |
|               | Proxy UserName                   |        |            |       |
|               | Proxy Password                   |        |            |       |
|               |                                  | Cano   | el Save ch | anges |

### Create a source application profile

Source application profile Includes Salesforce and Microsoft CRM. The source app profile is created within DBSync Replication platform.

Follow these steps to create a profile under source application like Salesforce and Microsoft CRM.

- 1. Click to "add profile" in the right hand-corner of the profiles section of DBSync replication portal.
- 2. Select, the required source name application from the drop down menu under the product header.
- 3. Next, enter the name of the profile like "testprofile" under the name section.
- 4. Click on save changes button to create a new replication profile.

Figure:2

|         | Add Profile  | ×              |         | Add Profile | ×                  |
|---------|--------------|----------------|---------|-------------|--------------------|
| Product | Calesforce + |                | Product | 🕌 — MSCRM   | *                  |
| Name    | testprofile  |                | Name    | testprofile |                    |
|         |              |                |         |             |                    |
|         | Clos         | e Save changes |         |             | Close Save changes |

### Source application setup details

Start with source application setup details includes Salesforce and Microsoft CRM.

The source setup applications details required to configure your Salesforce and Microsoft CRM credentials like "username" and "password".

Follow these steps to configure your source application like Salesforce and Microsoft CRM.

- 1. Click to "Salesforce and Microsoft CRM" setup tab on the left hand corner in the profiles section of DBSync Replication portal.
- 2. Don't change the "environment and soap end details", all these details are pre-filled.
- 3. Next, enter the "username" and "password" credential for Salesforce and Microsoft CRM.

Figure:3

| My Account +                     | DBSync Cloud Re    | ③ Wiki 🖙 Log out 📷                                |    |                                 |
|----------------------------------|--------------------|---------------------------------------------------|----|---------------------------------|
| # Home                           | Salesforce Details |                                                   |    |                                 |
| ≠ Profile                        | Environment        | Production/Development                            |    | •                               |
| Salesforce Setup                 | Soap Endpoint      | https://login.salesforce.com/services/Soap/u/42.0 |    |                                 |
| Database Setup Advanced Settings | User Name          | User Name                                         |    |                                 |
| JSI Objects                      | Password           | Password                                          | OR | % Connect to Salesforce (DAuth) |
| 연 Export<br>Ø Schedule lobs      | Use Bulk API       |                                                   |    |                                 |
| E Logs                           |                    |                                                   |    |                                 |
|                                  |                    |                                                   |    | Test connection Sear Next       |
|                                  |                    |                                                   |    |                                 |
| My Account +                     | DBSync Cloud Re    | eplication & CDM                                  |    | 🖲 Wiki 👒 Log out 📼              |
|                                  | MSCRM Details      |                                                   |    |                                 |
| W Home                           | Form Forderalet    |                                                   |    |                                 |
| > Profile                        | soap Endpoint      | Soap Endpoint                                     |    |                                 |
| MSCRM Setup                      | User Name          | User Name                                         |    |                                 |
| Advanced Settings                | Password           | Password                                          |    |                                 |
| -<br>쩐 Objects                   |                    |                                                   |    |                                 |
| 街 Export                         |                    |                                                   |    |                                 |
| O Schedule Jobs                  |                    |                                                   |    | Test connection Save Next       |
| Logs                             |                    |                                                   |    |                                 |

 "OR", "Other option for salesforce" click on connect to Salesforce (OAUTH) to enter Salesforce login credentials like "username" and "password" to connect the salesforce application.

Figure:4

|                                       | DBSync Cloud Replication & CDM |                              | Login   Salesforce - Google Chrome               | - 0             | ×    | 2 Wiki 🗈 Log out 🗮            |
|---------------------------------------|--------------------------------|------------------------------|--------------------------------------------------|-----------------|------|-------------------------------|
| My Account 👻                          |                                |                              | https://login.salesforce.com/?startURL=%2Fsetup% |                 |      |                               |
| 骨 Home                                | Salesforce Details             |                              | salesfo                                          | orce            |      |                               |
| 🗲 Profile                             | Environment                    | Production/Development       |                                                  |                 |      | T                             |
| Salesforce Setup                      | Soap Endpoint                  | https://login.salesforce.com |                                                  |                 |      |                               |
| <ul> <li>Advanced Settings</li> </ul> | User Name                      | User Name                    | Username                                         | 6 Saved Usernar | mes  |                               |
| Di Objects                            | Password                       | Password                     |                                                  |                 |      | Sonnect to Salesforce (OAuth) |
| <ul><li>Snapshots</li></ul>           | Use Bulk API                   |                              | Password                                         |                 |      |                               |
| <ul> <li>Schedule Jobs</li> </ul>     |                                |                              |                                                  |                 |      |                               |
| Logs                                  |                                |                              | Log In                                           | 1               |      |                               |
|                                       |                                |                              | 🖉 Remember me                                    |                 |      | Test connection Save Next     |
|                                       |                                |                              | Forgot Your Password?                            | Use Custom Dom  | nain |                               |

5. Click on test connection button to validate your source application login details.

Figure:5

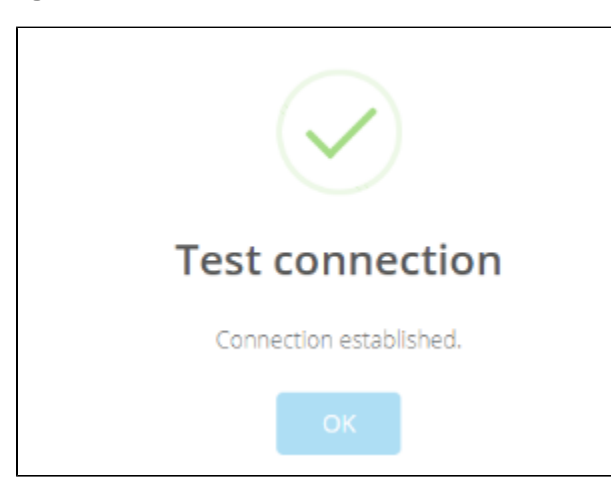

6. Click on save button to save your source apps login details.

Figure:6

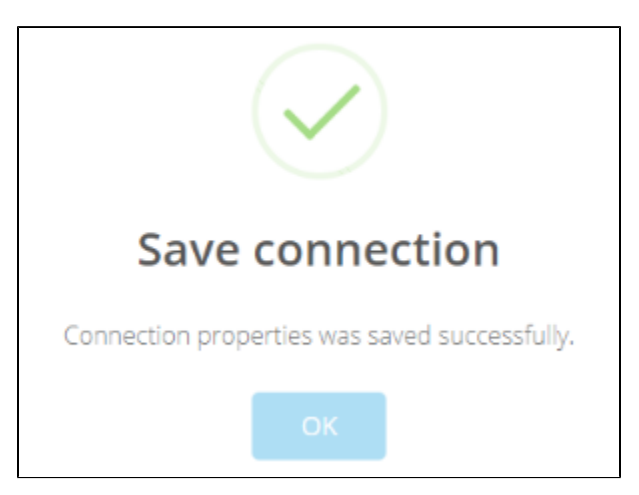

7. Once completed, click on next button to proceed to database setup tab.

# Configure schedule jobs tab

Start with Scheduler Jobs tab, here users can schedule the sync using Scheduler Tab.

Follow these steps to schedule the sync using Scheduler tab with scheduler functionality like run commands options, Date, Month and year format settings and repeat Drop-down menu details to set the desired duration to sync the selected objects.

- 1. Click to "scheduler jobs" tab on the left hand corner in the Profiles section of DBSync replication portal.
- Once, user has connected to source applications like Salesforce and Microsoft CRM then objects will get synced and user can directly select the required process from the command drop-down and configure the frequency of the sync by selecting a desired duration from the *Repeat drop-down menu*.
- 3. Next, "start on" option to select the date, month and year from the drop-down menu to get the objects synced for particular Date and Month format.
- 4. Create a task in the "task section" with all the details including task name, action, command and start, date and time.
- 5. Once the process is completed then click on save button to proceed further.

| Figure: 7 | 7 |
|-----------|---|
|-----------|---|

| My Account 🗸                                                                                                    | BBSync Cloud Replication & CDM |               |                 |                     |                | 🕞 Log out 🛛 🛢 |
|----------------------------------------------------------------------------------------------------|--------------------------------|---------------|-----------------|---------------------|----------------|---------------|
| 希 Home                                                                                                    | Schedule Jo                    | bs            |                 |                     |                |               |
| 🌾 Profile                                                                                                    | Command                        | Update Schema | • Starts On     | ≅ 12/12/2018        | <b>O</b> 05:10 |               |
| <ul> <li>▲ Salesforce Setup</li> <li>■ Database Setup</li> <li>◆ Advanced Settings</li> <li>☑ Objects</li> </ul> | Repeat                         | No Repeat     | •               |                     |                | Save Cancel   |
| 岱 Export<br>O Schedule Jobs<br>급 Logs                                                                            | Tasks                          |               |                 |                     |                |               |
|                                                                                                    | Task Name                      | Repeat        | Start Date Time | Next Fire Date Time | Command        | Actions       |